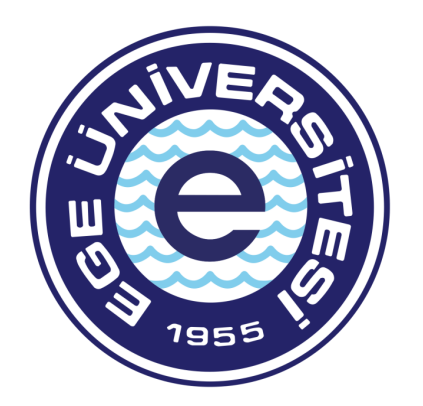

## EGE ÜNİVERSİTESİ PERSONEL DAİRE BAŞKANLIĞI İDARİ KADRO VE ATAMA ŞUBE MÜDÜRLÜĞÜ

HIZMET BIRLEŞTIRME DİLEKÇESİ VERİLMESİ

#### Hizmet Birleştirme Dilekçesi Verilmesi

Üniversitemiz Memur statüsünde görev yapmakta olan personelin, hizmet birleştirme talepli dilekçeleri üzerine Rektörlüğümüzce Sosyal Güvenlik Kurumu Başkanlığı İzmir Sosyal Güvenlik İl Müdürlüğü ile gerekli yazışmalar yapılarak, personelin sigortalı hizmet dökümü istenmektedir.

İlgili kurumun Rektörlüğümüze cevaben verilen hizmet dökümüne göre ilgili mevzuatlar uyarınca işlem tesis edilmektedir.

Ancak Sosyal Güvenlik Kurumu Başkanlığı İzmir Sosyal Güvenlik İl Müdürlüğü 15.04.2022 tarihli ve 44029985 sayılı yazısı ile sigortalı hizmet dökümü bilgilerinin yazılı olarak talep edilmesi yerine, e-Devlet üzerinden temin edilen barkodlu belgelerin ilgili kurum tarafından verilen ıslak imzalı veya elektronik imzalı resmi evrak mahiyetinde olduğundan, barkodlu belgelerin ilgili personelden alınarak kurumca yapılacak iş ve işlemlerde esas alınması gerektiği bildirilmiştir.

Bu nedenle Üniversitemiz personelinin, hizmet birleştirme dilekçesine ek olarak e-Devlet üzerinden barkodlu belge oluşturmasına ilişkin sunum hazırlanarak bilginize sunulmuştur.

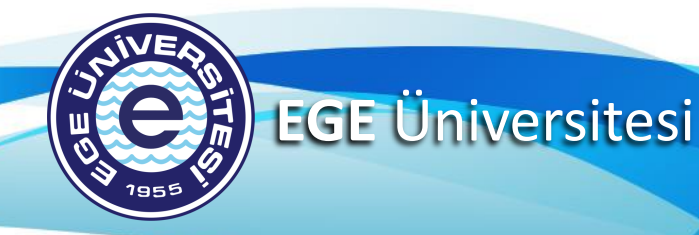

#### e-Devlet Kapısına Giriş

Barkodlu sigorta hizmet dökümü alabilmek için öncelikle e-Devlet kapısına şifreniz ile giriş yapınız. Giriş yapıldıktan sonra aşağıda görüldüğü gibi arama çubuğu karşınıza çıkacaktır.

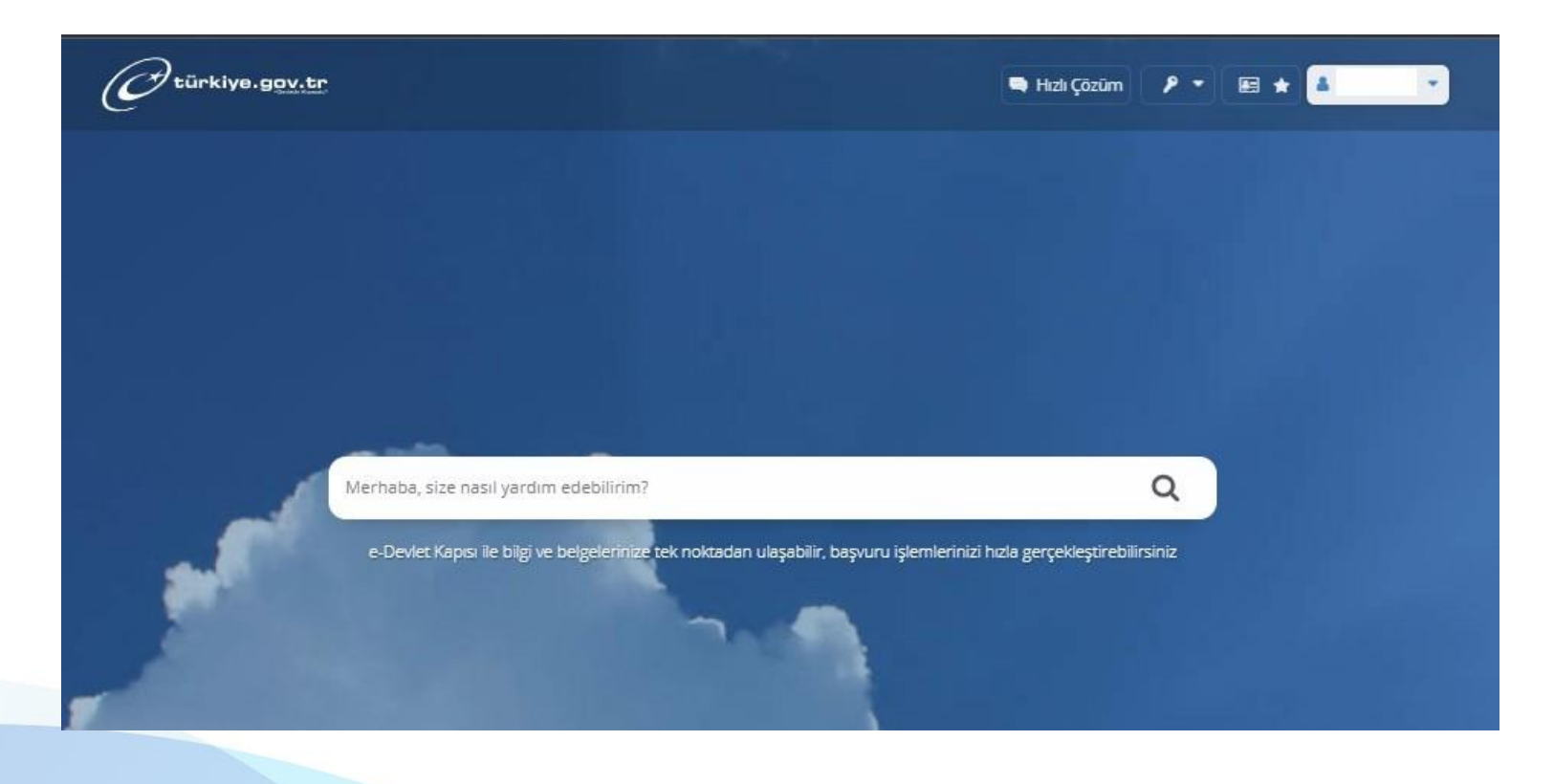

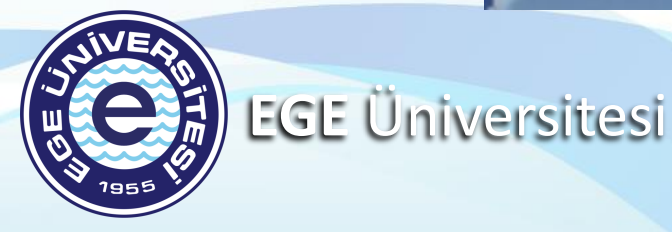

### SGK Tescil ve Hizmet Dökümü Uygulamasına Giriş

#### Arama çubuğuna «SGK Tescil ve Hizmet Dökümü» yazarak çıkan sonuca tıklayınız.

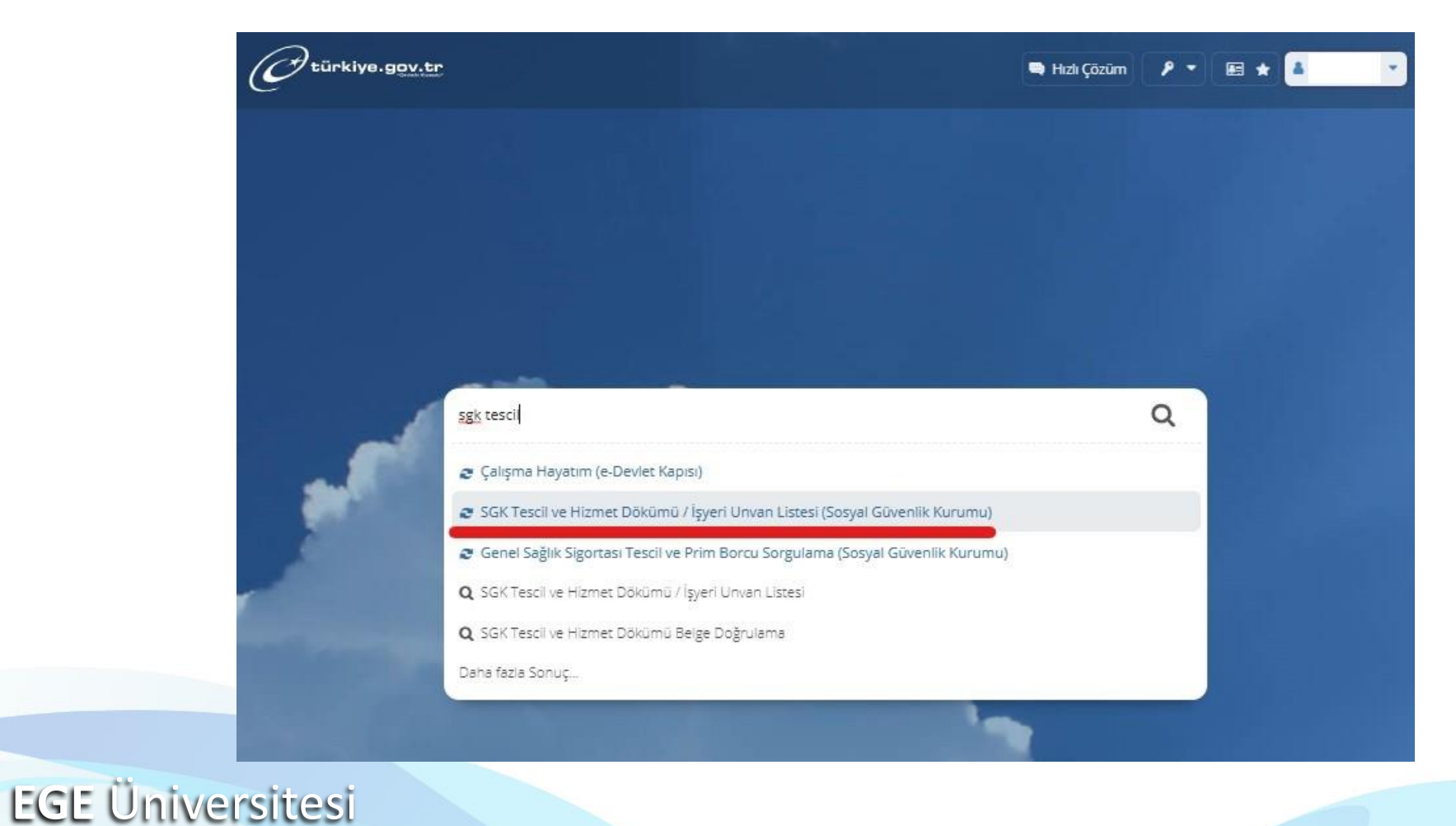

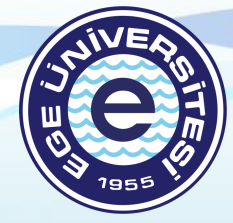

#### SGK Tescil ve Hizmet Dökümü Ekranı

Sosyal Güvenlik Kurumu SGK 🖈 Favorilere ekle 📃 🔍 Puanla Payl SGK Tescil ve Hizmet Dökümü / İşyeri Unvan Listesi Bu hizmet Sosyal Güvenlik 🔲 Barkodlu Belge Oluştur He Yazdır Kurumu işbirliği ile e-Devlet Kapısı altyapısı üzerinden sunulmaktadır. Bu hizmeti kullanarak 4A/4B/4C tescil bilgilerinizi, aylık bilgilerinizi ve hizmet dökümünüzü görüntüleyerek barkodlu belge oluşturabilirsiniz. ÖNERİLEN HİZMETLER Adı Soyadı Medula Optik Cam ve Çerçeve Bilgisi Cinsiyeti Sorgulama Aile Yardımı Bildirimi T.C. Kimlik No Sorgulama Baba Adı Dil Tazminatı Bilgileri Sorgulama Ana Adı 4C Banka ve Adres Doğum Yeri Değişikliği 4A Hizmet Dökümü (Son Doğum Tarihi 6 ay) Tescil Bilgileri 4A Tescil Bilgileri 4B Tescil Bilgileri 4C Tescil Bilgileri Banka Sandığı Tescil Bilgileri Adı Soyadı T.C. Kimlik No 4A Sicil No Durumu İşe Giriş Tarihi Uzun Vade Gün Sayısı 4A İptal Sicilleri

\*Hizmet Dökümü Türü

Tüm SGK Uzun Vade Hizmet Dökümü 💌

Arama çubuğunda yapılan sorgulama sonucu yanda görülen ekrana yönlendirilmiş bulunmaktasınız.

Not: Kişisel Verileri Koruma Kanunu kapsamında ekrandaki bilgiler gizlenmiştir.

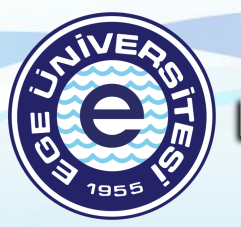

**EGE Üniversitesi** 

#### SGK Tescil ve Hizmet Dökümü Ekranı

İlk adım olarak ilgili ekranda aşağıda yer alan «Hizmet Dökümü Türü» menüsünden «Tüm SGK Hizmet Dökümü» seçeneğini tıklayınız.

İkinci adım olarak ilgili seçenek tıklandıktan sonra yukarıda yer alan «Barkodlu Belge Oluştur» kutusunu tıklayınız.

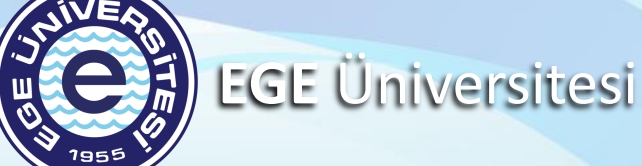

#### 🔲 Barkodlu Belge Oluştur

Bu hizmeti kullanarak 4A/4B/4C tescil bilgilerinizi, aylık bilgilerinizi ve hizmet dökümünüzü görüntüleyerek barkodlu belge oluşturabilirsiniz.

🔒 Yazdı

| Adı Soyadı       |  |
|------------------|--|
| Cinsiyeti        |  |
| T.C. Kimlik No   |  |
| Baba Adı         |  |
| Ana Adı          |  |
| Doğum Yeri       |  |
| Doğum Tarihi     |  |
| Tescil Bilgileri |  |

|                   | 4A Tescil Bilgileri | 4B Tescil Bilgileri | 4C Tescil Bilgileri | Banka Sandığı Tescil Bilgiler | i |
|-------------------|---------------------|---------------------|---------------------|-------------------------------|---|
| dı Soyadı         |                     |                     |                     |                               |   |
| A Sicil No        |                     |                     |                     |                               |   |
| e Giriş Tarihi    |                     |                     |                     |                               |   |
| A İptal Sicilleri |                     |                     |                     |                               |   |
|                   |                     |                     |                     |                               |   |
| *Hizmet Döküm     | ü Türü              |                     |                     |                               |   |
| Tüm SGK Uzu       | un Vade Hizmet Dökü | imü 🛨               |                     |                               |   |
| Tüm SGK Uz        | un Vade Hizmet Dök  | ümü                 |                     |                               |   |
| Tüm SGK Hiz       | zmet Dökümü         |                     |                     |                               |   |
|                   |                     |                     |                     |                               |   |

#### SGK Tescil ve Hizmet Dökümü Ekranı

İşlem Başarılı. Barkod No: hd3d211fbc10132f449fa

Bu Sayfayı DOĞRUDAN YAZDIRMAYINIZ!

«Barkodlu Belge Oluştur» tıklandıktan sonra yanda görülen ekrana yönlendirilmiş bulunmaktasınız.

e-Devlet tarafından verilen talimatlara uyarak barkodlu belgeyi yazdırınız.

Not: Kişisel Verileri Koruma Kanunu kapsamında ekrandaki bilgiler gizlenmiştir.

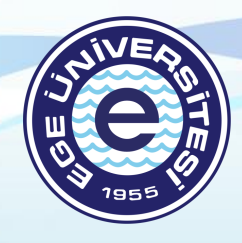

EGE Üniversitesi

| <page-header><text><text><text><text><text><text><text><text><text><text><text></text></text></text></text></text></text></text></text></text></text></text></page-header>                                                                                                    |
|----------------------------------------------------------------------------------------------------|
| Kom       Signatulik Tescil Ve Hizmet Kaydi Tespit         LGLI MAKAMA         Cr. Kimiki         Aig         Bia Ma         Cayoo         Data Markani         Data Markani                                                                                                    |
| LGLI MAKAMA         Ad         Wayabi         Baba Ad         Cinayet         Dogum Yeri         Dogum Taribi         Sosyal Gaventik Kurumu kayutarum incelenmesinde, yukarda kimlik bilgileri bulunan şahsın 5510 sayılı Kamuna tatur maddesinin birinci fikrasımu (a) bendine tabi (a) bendine tabi (b) endine tabi (a) bendine tabi (b) endine tabi (b) enditabi (b) endi (b) endine tabi (b) endi (b) endi (b) endi |
| T.C. Kimlik !         Adi         Stypedi         Babs Ads         Cinsiyet         Dogum Yeri         Dogum Taribi         Styped Robushik Kurumu kayutharum incelenmesinde, yukarda kimlik bilgileri bulunan şahsın 5510 sayılı Karunun tarısı ile testi (kayılı bulunduğu teştir cülmiş olup hizmet bilgileri ektedir.         Ba kişinin Soyal Gövenlik Kurumunandan aktif olarak berhangi bir emekli aylığı almadığı anlaşılmıştır.         Buşigi edinilmesini arz ederim.         KGK Uzur Vade Hizmet Dikimit         Başını Soyal Gövenlik Kurumunandan aktif olarak berhangi bir emekli aylığı almadığı anlaşılmıştır.         Bilgi edinilmesini arz ederim.         KGK Uzur Vade Hizmet Dikimit         Başını Soyal Gövenlik Kurumunandan aktif olarak berhangi bir emekli aylığı almadığı anlaşılmıştır.         Bilgi edinilmesini arz ederim.         SGK Uzur Vade Hizmet Dikimit         Başını Soyal Gövenlik Kurumunandan aktif olarak berhangi bir emekli aylığı almadığı anlaşılmıştır.         Başını Soyal Gövenlik Kurumunandan aktif olarak berhangi bir emekli aylığı almadığı anlaşılmıştır.         Başını Soyal Gövenlik Kurumunandan aktif olarak berhangi bir emekli aylığı almadığı anlaşılmıştır.         Başını Kurumu Kurumunandan aktif olarak berhangi bir emekli aylığı almadığı anlaşılmıştır.         Başını Kurumunandan aktif olarak berhangi bir emekli                                                                                                    |
| Adi       Soyadi       Baba Adi       Cinsiyei       Dogum Yeri       Dogum Teri       Sosyad Givenlik Kurumu kayıtlarının incelenmesinde, yukarda kimlik bilgileri bulunan şahsın 5510 sayılı Karunun fancü maddesinin birinci fürzasının (a) bendine tabi       Sosyal Givenlik Kurumu kayıtlarının incelenmesinde, yukarda kimlik bilgileri bulunan şahsın 5510 sayılı Karunun fancü maddesinin birinci fürzasının (a) bendine tabi       Sosyal Givenlik Kurumunanan aktif olarak berhangi bir emekli aylığı almadığı anlaşılmıştır.       Bulşani Sosyal Givenlik Kurumunanan aktif olarak berhangi bir emekli aylığı almadığı anlaşılmıştır.       Bilgi edinilmesini arz ederim. <b>KGK Uzur Vade Hiznet Dikümü</b> Tapan fa tan Yak PÖCS: 30. Taplan & PÖCS; 2013                                                                                                    |
| Soyadi<br>Baba Adı<br>Cinsiyet<br>Doğum Yeri<br>Doğum Yeri<br>Doğum Tarihi         Sosyal Güvenlik Kurumu kayıtlarının incelenmesinde, yukarda kimlik bilgileri bulunan şahsın 5510 sayılı Kamunun<br>4 tinci maddesinin birinci fikrasının (a) bendine tabi (c) bendine tabi sicil numarası ile<br>tescil kaydı bulunduğu teşpi edilmiş olup hizmet bilgileri ektedir.<br>Bu kişinin Sosyal Güvenlik Kurumundan aktif olarak herhangi bir emekli aylığı almadığı anlaşılmıştır.<br>Bilgi edinilmesini arz ederim.         S.G.K Uzan Vade Hizmet Dökümü         S.G.K Uzan Vade Hizmet Dökümü         Taplan 6ı Unu Vade PÖCS : 20.1         İnti Şuri Na Vade PÖCS : 20.1                                                                                                    |
| Baba Adı         Cinsiyet         Doğum Yeri         Doğum Tarihi         Sosyal Gövenlik Kunuma kayıtlarının incelenmesinde, yukarıda kimlik bilgileri bulunan şahsın 5510 sayılı Kananun 4 ünci maddesinin birinci fikrasının (a) bendine tabi         (c) bendine tabi       sicil numarası ile tescil kayıb bulunduğu tespit edilmiş olup hirmet bilgileri öktedir.         Bu kişinin Sosyal Güvenlik Kurunundan aktif olarak herhangi bir emekli aylığı almadığı anlaşılmıştır.         Bilgi edinilmesini arz ederim.         SG.K. Uzan Vade Hizmet Dökümü         Tayları 6a Unas Vade PÖGS : 98. Tayları 6e PÖGS : 2018         Ört. Ört. Sata bir N       bis başak         Öste İntis Newa       İntis İntis Maranı         İntis Bayı İntis Kayı İntis Maranı       İntis Maranı         Öşti. Ört. Sata bir N       bis başak         İntis Maranı       İntis Maranı         İntis Maranı       İntis Maranı         İntis Maranı       İntis Maranı         İntis Maranı       İntis Maranı         İntis Maranı       İntis Maranı         İntis Maranı       İntis Maranı         İntis Maranı       İntis Maranı         Öntis Maranı       İntis Maranı         İntis Maranı       İntis Maranı         İntis Maranı       İntis Maranı         İntis Maranı       İntis Ma                                                                                                    |
| Doğum Yeri         Doğum Yeri         Doğum Tarihi         Sosyal Gövenlik Kurumu kayıtlarının incelenmesinde, yukarıda kimlik bilgileri bulunan şahsın 5510 sayılı Karunun 4 üncü maddesinin birinci fikrasının (a) bendine tabi (c) bendine tabi sicil numarası ile tesil kayıdı bulunduğu teşnit edilmiş olup izmer bilgileri ektedir.         Bu kişinin Sosyal Gövenlik Kurumundan aktif olarak berhangi bir emekli aylığı almadığı anlaşılmıştır.         Bilgi edinilmesini arz ederim.         S.G.K. Uzun Vade Hizmet Dikümü         Tışıtan 4a Una Vade PÖCK : 20. 7         Bilgi bir çiniş çiniş                                                               |
| Dogum Tarihi         Sosyal Güvenlik Kurumu kayıtlarının incelenmesinde, yukarda kimlik bilgileri bulunan şahsın 5510 sayılı Kamunun 4 üncü maddesinin birinci fikrasının (a) bendine tabi (c) bendine tabi sicil numarası ile tescil kayıh bulunduğu tespit edilmiş olup hizmet bilgileri ektedir.         Bu kişinin Sosyal Güvenlik Kurumundan aktif olarak herhangi bir emekli aylığı almadığı anlaşılmıştır.         Bilgi edinilmesini arz ederim.         SG.K. Uzua Vade Hizmet Dökümü         Taplan 4a Unav Vade PİCK : 201         Fati fürti Suti für Suti für Suti für Bayını kerkinesi für Bilgi für Birine für Birine                      |
| Sosyal Güvenlik Kurumu kayıtlarının incelenmesinde, yukarıda kimlik bilgileri bulunan şahsın 5510 sayılı Kamınun<br>4 dıncti maddesinin birinci fikrasımın (a) bendine tabi<br>tesci kayıdı bolunduğu tespit edilmişi olup hizmer bilgileri ektedir.<br>Bu kişinin Sosyal Güvenlik Kurumundan aktif olarak herhangi bir emekli aylığı almadığı anlaşılmıştır.<br>Bilgi edinilmesini arz ederim.<br>SG.K.Uzan Vade Hizmet Dikümü<br>Taplan & Una Vade PÖCK : 90, Taplan & PÖCS : 201                                                                                                    |
| S.G.K.Uzun Vade Hizmet Dökümü<br>Toplan 4a Unn Vade PÖGS : 90, Toplan 4c PÖGS : 2618<br>Fert. Fyrt. Statis Keil Na Uch Soyash Dirakillyrovi Talai Statem Taris Keil Tarihi Digir Fak Kein Taris Can Can                                                                                                    |
| Toplan 4a Unan Vade PÜGS : 90, Toplan 4c PÜGS : 2610<br>Fgrt. Ngrt. Statik Kick Na Ada Sepada Minikal Apreni Talite Bilanen Brilge Bilger Kliris, Klish PEK' Mank Klish<br>Koh Konne Talite Kick Tanhi Diger Eka Tanhi Cika Cika                                                                                                    |
| Ngrt. Ngrt. Startä Kold Na luk Soyada Minishillyyrei/ Ealine Dinama Birlge Heige Kiinig Kiini D'EA/Honda Kuka Edua Kona<br>Kona Konawa                                                                                                    |
|                                                                                                    |
| Suidak An Brance Suidak An Brance Suidak Con Suidak An Suidak An                                                                                                    |
| <u>*</u>                                                                                                    |

Bu belgenin çıktısını almak için yukarıda bulunan "Dosyayı İndir" düğmesine tıklayarak bilgisayarınıza indiriniz.

#### Hizmet Birleştirme Dilekçesi

e-Devlet kapısı üzerinden yazdırılan barkodlu belgenin üzerine Üniversitemiz Personel Daire Başkanlığı web sayfasında yer alan «matbu formlar» sekmesinden ilgili formu indiriniz. (<u>https://personeldb.ege.edu.tr/</u> veya <u>https://personeldb.ege.edu.tr/tr-12605/formlar.html</u> )

İndirilen formun ilgili alanlarını doldurarak, form üstte kalacak şekilde barkodlu belge ile birleştirerek görev yapmakta olduğunuz birimin özlük veya yazı işleri birimine teslim ediniz.

| Covid-19 Bilgilendirmeleri için Tıklayınız x                                                                                |          | IDARI KADRO ATAMA IŞLEMLERI ILE ILGILI MATBU FORMLAR |
|----------------------------------------------------------------------------------------------------|----------|------------------------------------------------------|
| ® ® In D f ¥ ≌lietişim LEge Rehber Q EN                                                                                     | FRM_0048 | ATAMA BAŞVURU FORMU                                  |
| EGE ÜNİVERSİTESİ                                                                                                    | FRM_0029 | SAĞLIK BEYAN FORMU                                   |
| Personel Daire Başkanlığı Ege SSO Engelsiz Ege Ders Online Kitap Satış                                                      | FRM_0046 | ADLİ SİCİL BEYAN FORMU                               |
| 🟦 KURUMSAL + 👹 ŞUBE MÜDÜRLÜKLERİ + 🎓 EĞİTİM BİRİMİ 🔤 İÇ KONTROL VE KALİTE YÖNETİMİ + 🖄 FORMLAR + 🚇 MEVZUAT + 📮 E-İŞLEMLER + | FRM_0047 | ASKERLİK BEYAN FORMU                                 |
|                                                                                                    | FRM_0028 | YEMIN BELGESI                                        |
|                                                                                                    | FRM_0043 | KURUMLARARASI GEÇİCİ GÖREVLENDİRME FORMU (EK-25)     |
|                                                                                                    | FRM_0044 | EK-8 MADDESİ UYARINCA GEÇİCİ GÖREVLENDİRME FORMU     |
|                                                                                                    | FRM_0050 | NAKLEN TAYİN BAŞVURU FORMU                           |
|                                                                                                    | FRM_0045 | HİZMET BİRLEŞTİRME TALEP DİLEKÇESİ FORMU             |
|                                                                                                    | FRM_0049 | ADAY MEMUR STAJ DEĞERLENDİRME FORMU                  |
| Üniversitemize İlk Defa ve Açıktan Atanan Personele Oryantasyon Eğitimi Verildi.                                            | FRM_0034 | ASKERLİK İZİN DİLEKÇE FORMU                          |
|                                                                                                    | FRM_0035 | ÖĞRENİM DEĞİŞİKLİĞİ DİLEKÇE FORMU                    |
|                                                                                                    | FRM_0036 | İSTİFA DİLEKÇE FORMU                                 |
|                                                                                                    |          |                                                      |

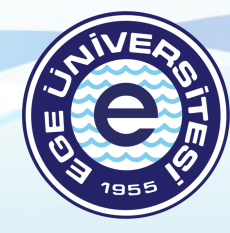

**EGE Üniversitesi** 

# TEŞEKKÜRLER

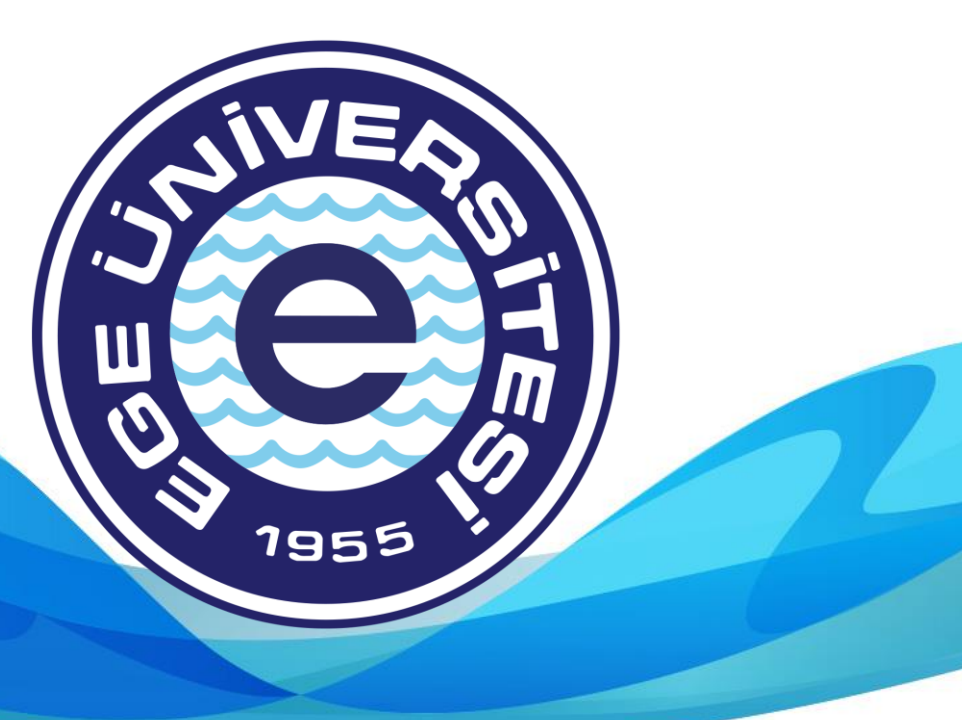